Hands-On Workshop: Build Your First Zephyr Application on i.MX RT

Maureen Helm, NXP Thea Aldrich, Linux Foundation

June 2019 | Session #AMF-SOL-T3639

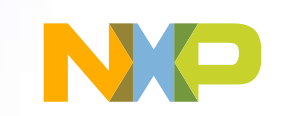

 $\square$ 

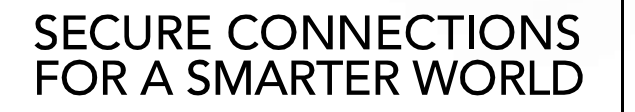

Company Public – NXP, the NXP logo, and NXP secure connections for a smarter world are trademarks of NXP B.V. All other product or service names are the property of their respective owners. © 2019 NXP B.V.

## Agenda

- Introduce the Zephyr Project
- Review High-level Software Features and Hardware Support
- Set up a Development Environment
- Hands-on: Build, Flash, and Debug an Application

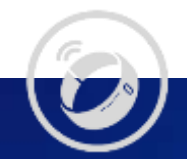

## **Zephyr Project Introduction**

What is the Zephyr Project? Why should I use it?

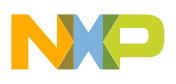

### Zephyr Project

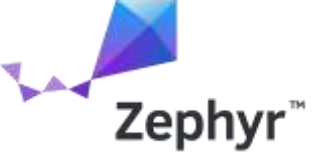

- Open source real time operating system
- Vibrant Community participation
- Built with safety and security in mind
- Cross-architecture with growing developer tool support
- Vendor Neutral governance
- Permissively licensed Apache 2.0
- Complete, fully integrated, highly configurable, modular for flexibility, better than roll-your-own
- Product development ready with LTS
- Certification ready with Auditable

#### THELINUX FOUNDATION PROJECTS

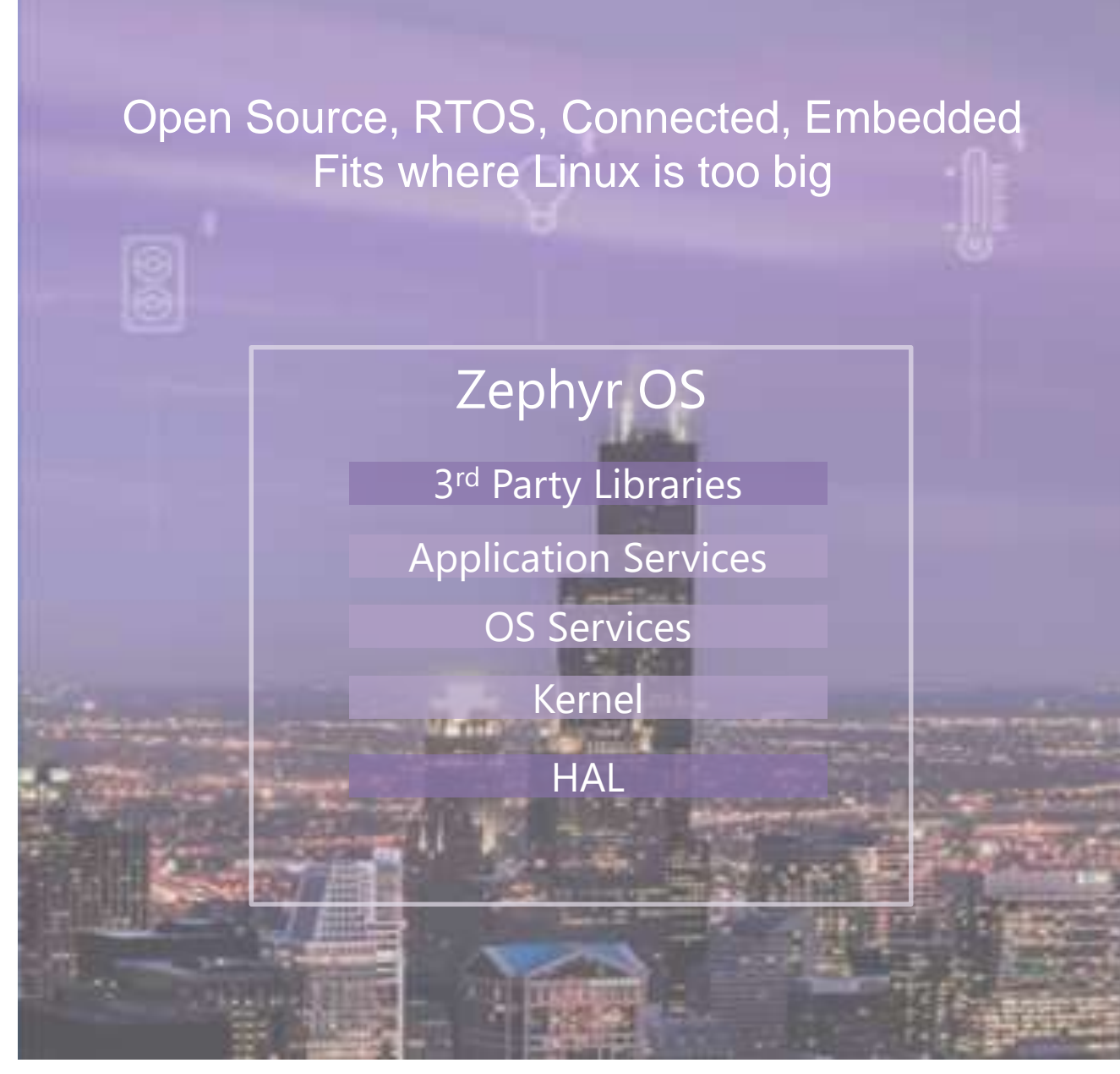

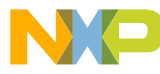

#### Architecture

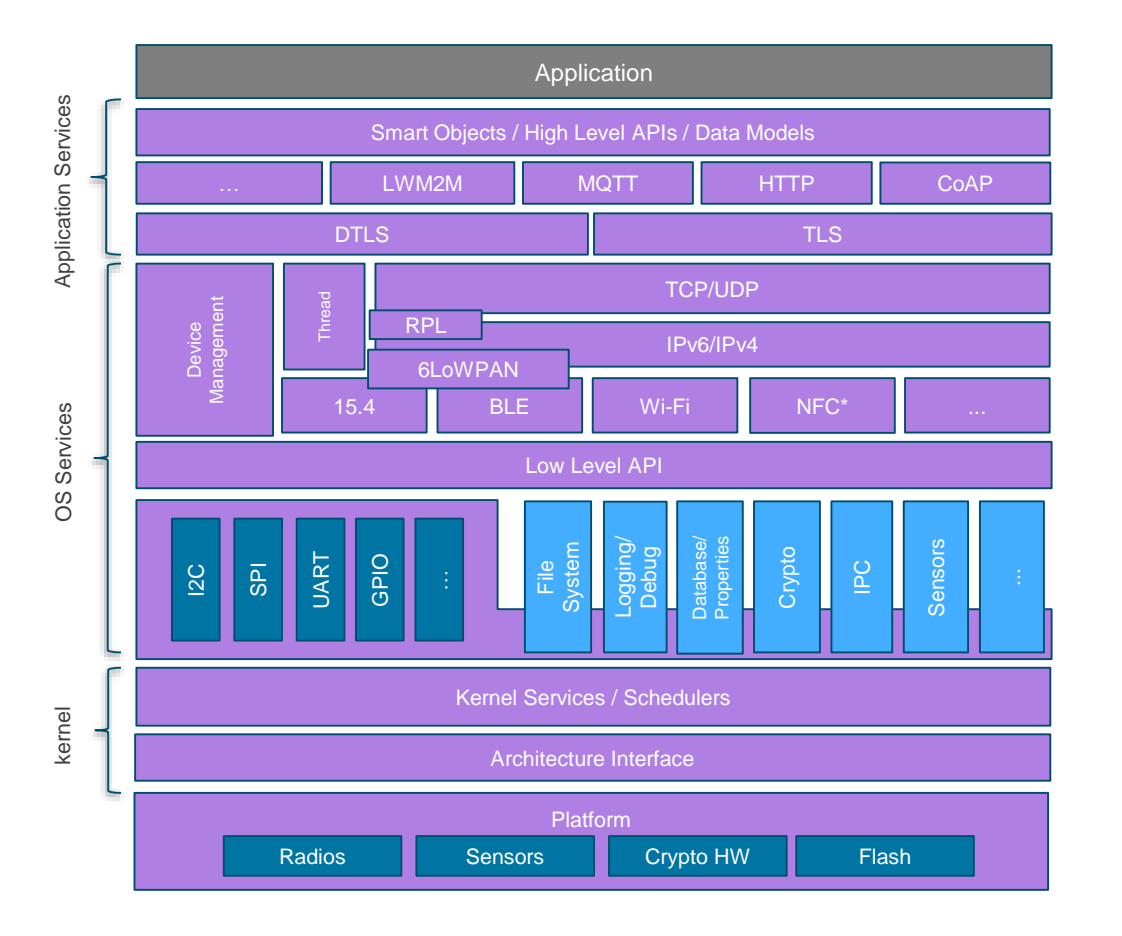

- Highly Configurable, Highly Modular
- Cooperative and Pre-emptive Threading
- Memory and Resources are typically statically allocated
- Integrated device driver interface
- Memory Protection: Stack overflow protection, Kernel object and device driver permission tracking, Thread isolation
- Bluetooth® Low Energy (BLE 4.2, 5.0) with both controller and host, BLE Mesh
- Native, fully featured and optimized networking stack

#### Fully featured OS allows developers to focus on the application

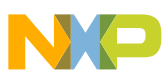

#### NXP Board Support

- i.MX RT Series (Cortex M7)
  - RT1015 EVK
  - RT1020 EVK
  - RT1050 EVK
  - RT1060 EVK
  - RT1064 EVK

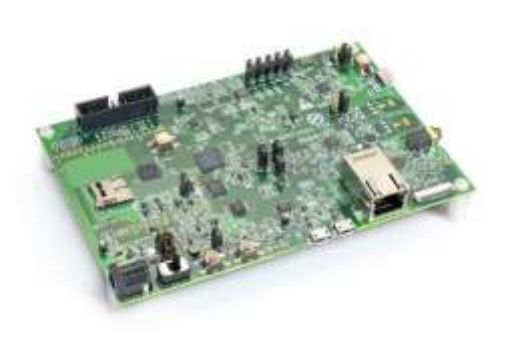

- Kinetis Series (Cortex M4, M0+)
  - FRDM-K64F
  - FRDM-KW41Z
  - FRDM-KL25Z
  - TWR-KE18F
  - Hexiwear

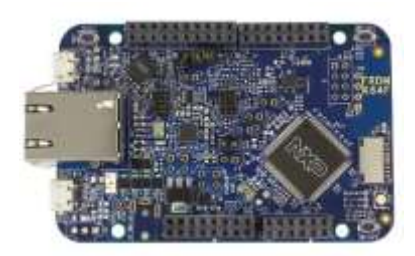

- i.MX 6/7 Series (Cortex M4 subsystem)
  - UDOO Neo Full
  - Colibri iMX7
  - -WaRP7

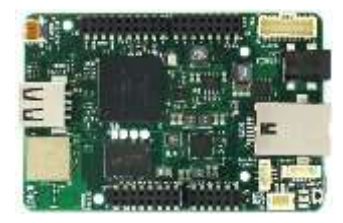

- LPC Series (Cortex M4, M0+, M33)
  - LPCXpresso54114
  - LPCXpresso55S69 (coming soon)

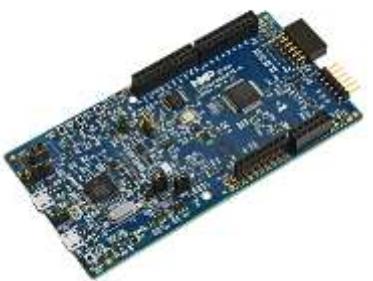

https://docs.zephyrproject.org/latest/boards/index.html

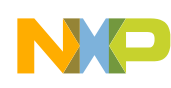

#### NXP Board Support

- Upstream
  - Contributed and maintained by NXP and the community
  - -NXP active in upstream working groups
- Built upon MCUXpresso SDK
  - SDK bare metal drivers and CMSIS device headers contributed upstream
  - Shim drivers adapt SDK interfaces to Zephyr interfaces
  - Maximizes code reuse
- Tested on hardware in NXP board farm

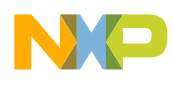

#### Long Term Support (LTS) Release

- Product-focused release will receive bug fixes and maintain stable APIs for two years
- Extended stabilization period enabled more testing and bug fixing prior to release
- Baseline for auditable version of Zephyr
- Released in Apr 2019 (Zephyr v1.14.0)
- Supports over 160 board configurations across 8 architectures
- Contributions from 250 developers
- Hands-on exercises in this workshop use the LTS release

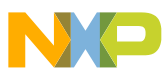

#### Zephyr Project Governance

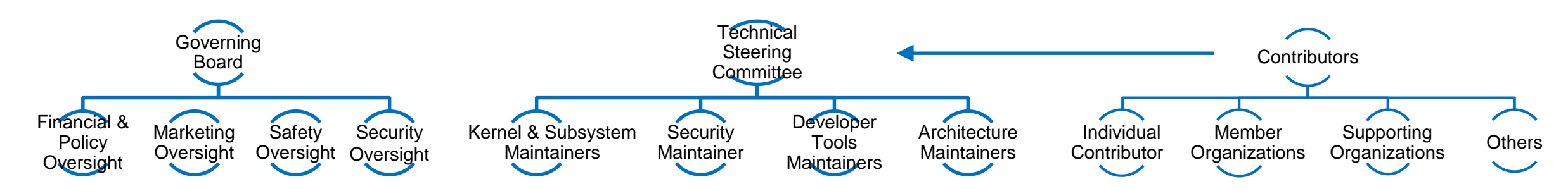

#### Goal: Separate business decisions from meritocracy, technical decisions

#### **Governing Board**

- Decides project goals
- Sets business, marketing and legal decisions
- Prioritizes investments and oversees budget
- Oversees marketing such as PR/AR, branding, others
- Identifies member requirements

#### **Technical Steering Committee**

- Serves as the highest technical decision body consisting of project maintainers and voting members
- Sets technical direction for the project
- Coordinates X-community collaboration
  - Sets up new projects
  - Coordinates releases
  - Enforces development processes
  - Moderates working groups
- Oversees relationships with other relevant projects

#### Community

- Code base open to all contributors, need not be a member to contribute.
- Path to committer and maintainer status through peer assessed merit of contributions and code reviews
- Ecosystem enablement

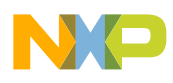

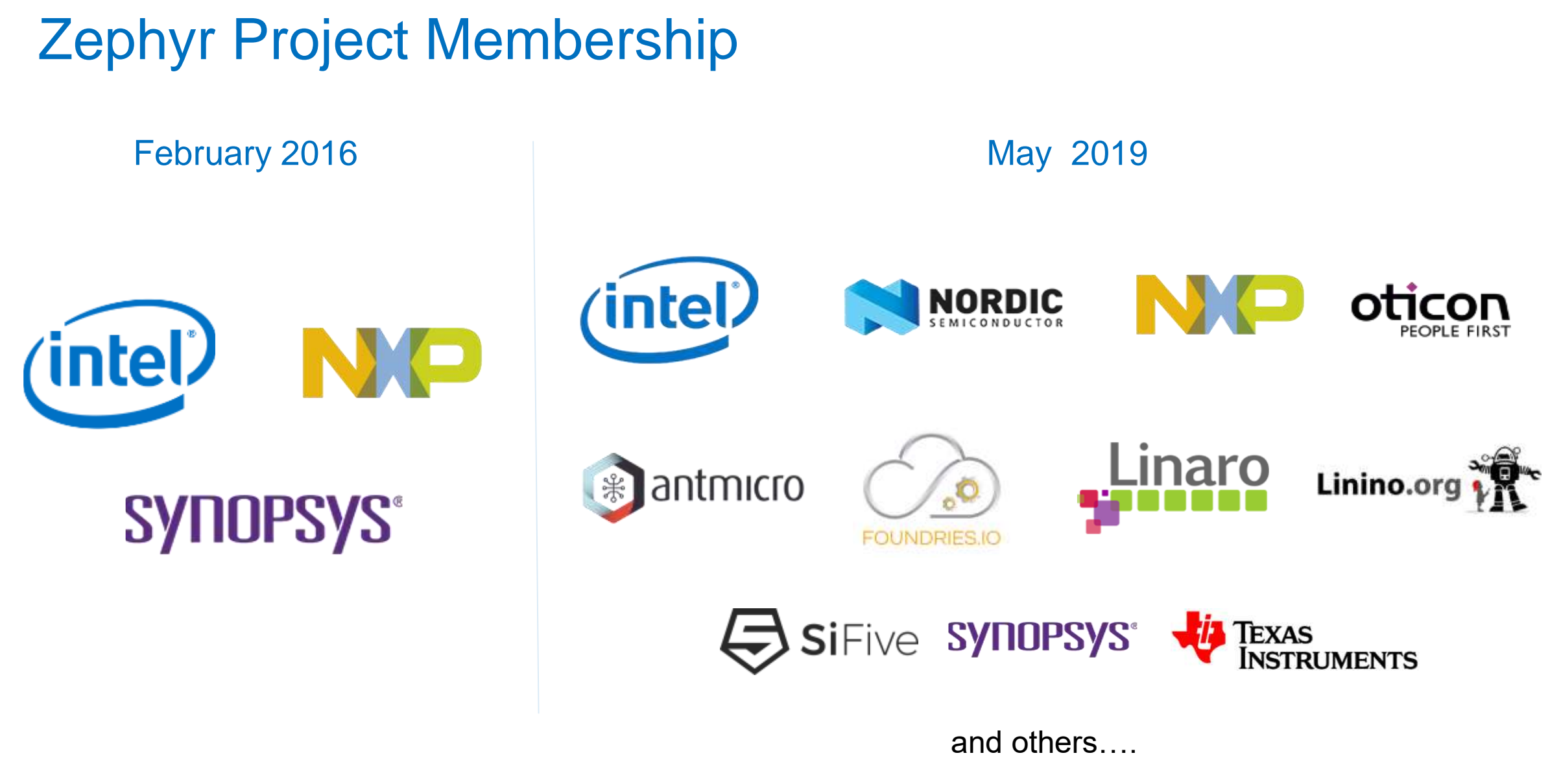

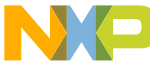

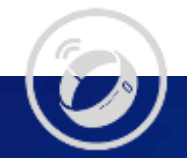

## **Zephyr Development Environment**

What tools do I need? How do I install them on my PC?

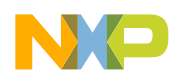

#### **Development Environment Introduction**

- Zephyr applications can be developed on Windows, Linux, or macOS host operating systems
- CMake and Python enable portability across host operating systems
- Detailed instructions are documented in the <u>Getting Started Guide</u>
- Major components:
  - Python 3: Script interpreter and packages
  - CMake/Ninja/Make: Build system
  - Device Tree Compiler: Compiles device tree hardware descriptions
  - Toolchain: gcc for Arm, RISC-V, x86, etc.
  - Debug/Flash Tools: J-Link, pyOCD, OpenOCD, etc.
  - West: Custom tool for repository management, build/flash/debug assistance, and image signing
  - Zephyr Git repositories: The source code!
- <u>Zephyr SDK</u> provides toolchains and some debug/flash tools for Linux only

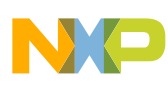

#### Windows: Command Prompt, WSL, or VM?

- Windows Command Prompt: Requires manual toolchain installation, but can use debug/flash tools like J-Link and pyOCD. Recommended for new developers
- Windows Subsystem for Linux (WSL): Can use Zephyr SDK toolchains and sanitycheck, but does not support debug/flash tools like J-Link and pyOCD. Not recommended
- Linux Virtual Machine (VM): Can use Zephyr SDK toolchains, sanitycheck, and debug/flash tools like J-Link and pyOCD; but requires installing a virtual machine. Recommended for experienced developers

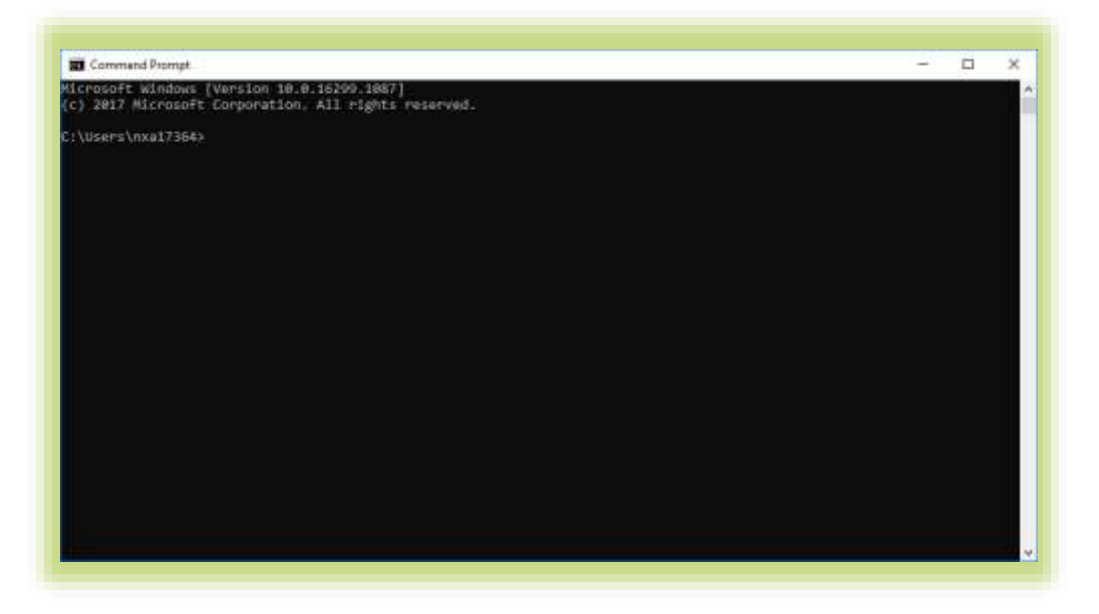

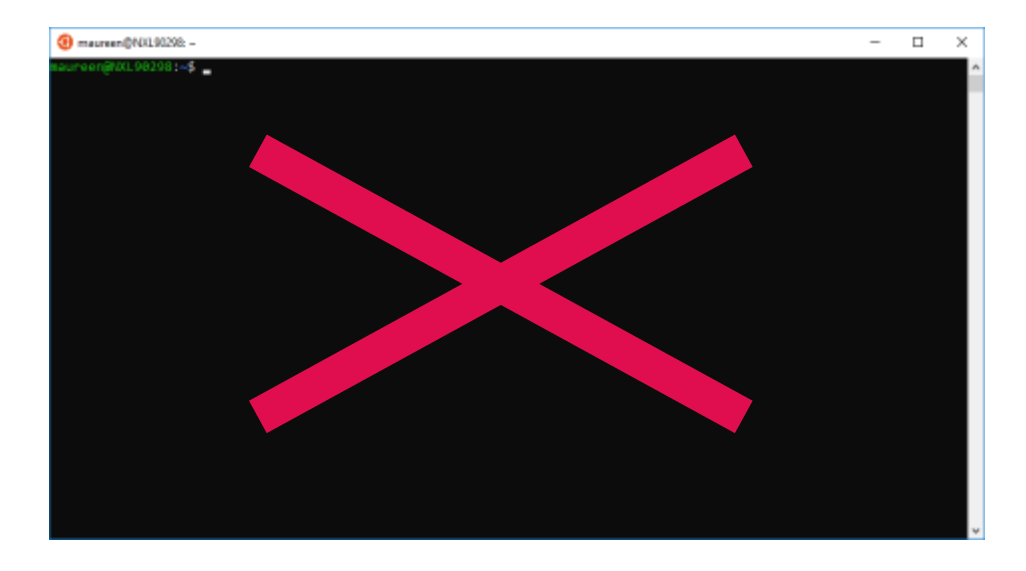

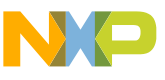

#### Windows: Install Chocolatey and Packages

- Open an administrator command prompt
- Install <u>Chocolatey</u> package manager
  - Similar to apt on Ubuntu
- Disable global confirmation

> choco feature enable -n allowGlobalConfirmation

- Use Chocolatey to install CMake
- > choco install cmake --installargs 'ADD\_CMAKE\_TO\_PATH=System'
- Use Chocolatey to install dependencies

> choco install git python ninja dtc-msys2 gperf

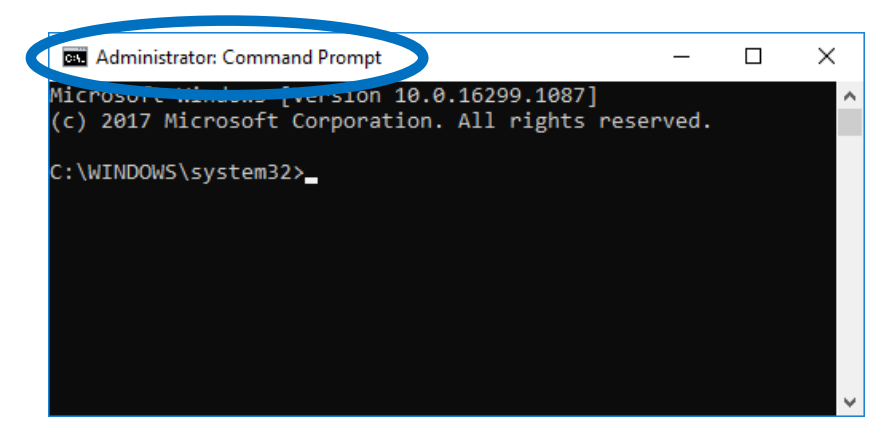

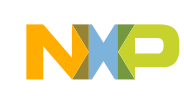

#### Windows: Bootstrap West and Clone Zephyr Repos

- Open a normal command prompt
- Bootstrap west
- > pip3 install west
- Clone the Zephyr git repositories
- > cd %userprofile%
- > west init --mr v1.14.0 zephyrproject
- > cd zephyrproject
- > west update
- Install python dependencies
- > pip3 install -r zephyr/scripts/requirements.txt

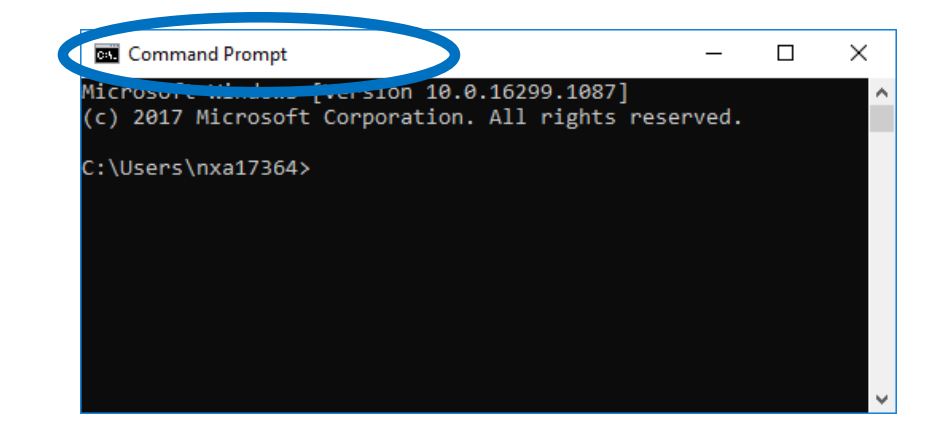

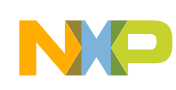

#### Windows: Install Toolchain and Flash/Debug Tools

- Install <u>GNU Arm Embedded</u> toolchain
  - Use Windows ZIP instead of Windows Installer. This will allow you to define an installation path without spaces
  - Skip this step if you already have MCUXpresso IDE installed -
- Install <u>J-Link</u> flash/debug tools with Windows installer
  - Required for i.MX RT and LPC boards, optional for Kinetis boards
  - Skip this step if you already have MCUXpresso IDE installed
- Create zephyrrc.cmd file in %userprofile% directory

set ZEPHYR\_TOOLCHAIN\_VARIANT=gnuarmemb
set GNUARMEMB\_TOOLCHAIN\_PATH=C:\nxp\MCUXpressoIDE\_10.3.1\_2233\ide\tools
set PATH=%PATH%;C:\Program Files (x86)\SEGGER\JLink V642b

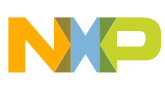

#### Install Eclipse IDE Plugins

- Install <u>Eclipse IDE for C/C++ Developers</u>
  - Skip this step if you already have MCUXpresso IDE installed
- Install GNU MCU Eclipse plug-ins
  - From the Help menu, select Eclipse Marketplace
  - Search for "gnu mcu eclipse" and click Install

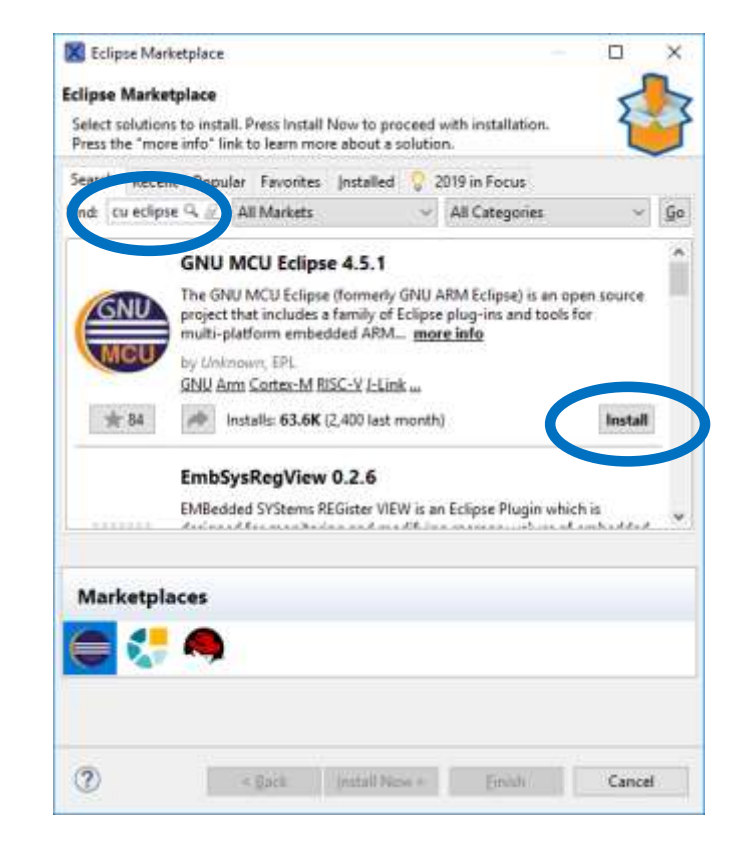

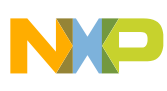

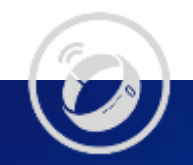

## Hands-On Exercises

#### The Fun Part!

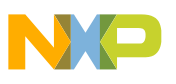

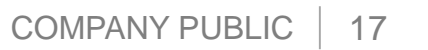

6

#### Hands-On Overview

- Exercise #1: Blinky
  - Build and flash a simple application
  - Examine application source code and build artifacts
- Exercise #2: Eclipse IDE Debugging
  - Generate and import an Eclipse IDE project
  - Create and launch a debug configuration
- Exercise #3: Display and Graphics with LittlevGL Integration
  - Build and flash an LCD application
- Exercise #4: Configuration and Memory Footprint
  - Examine flash/ram footprint with rom\_report and ram\_report
  - Change the configuration and rebuild

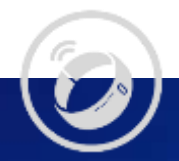

## Exercise #1: Blinky

Build and flash a simple application

Examine application source code and build artifacts

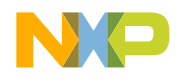

#### **Build and Flash Blinky**

- Open a normal command prompt
- Set up the build environment
- > cd %userprofile%\zephyrproject\zephyr
- > zephyr-env.cmd
- Build the blinky sample application
- > west build -b mimxrt1050\_evk -d build\blinky samples\basic\blinky
- · Flash it to the board
- > west flash -d build\blinky
- See the LED blinking

| Â |
|---|
|   |
|   |
|   |
|   |
|   |
|   |
|   |

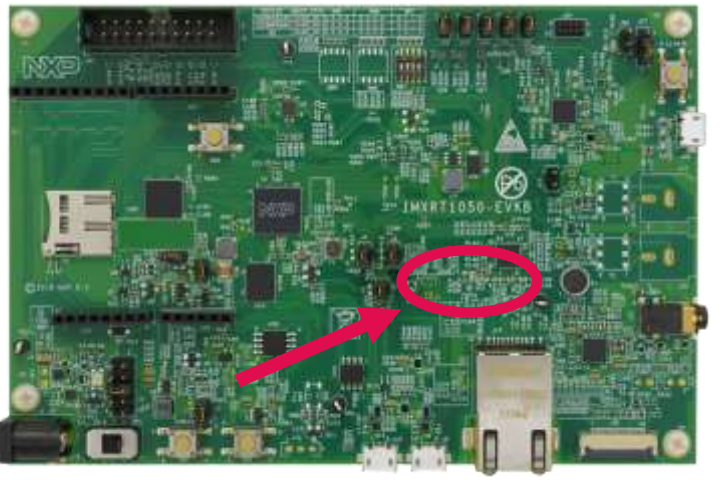

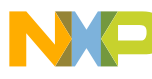

#### Blinky Application Source Code

| 12           | main.c (~\zephyrproject\zephyr\samples\basic\blinky\src) - GVIM -                       | Х |
|--------------|-----------------------------------------------------------------------------------------|---|
| <u>F</u> ile | e <u>E</u> dit <u>T</u> ools <u>S</u> yntax <u>B</u> uffers <u>W</u> indow <u>H</u> elp |   |
| 9            | 🖬 🛱   9 @   X 🖻 @   & & & &   ≛ ≛ &   î 🏟 ⊂   ?                                         | ጽ |
| s\b          | b\b\s\main.c b\a\m\mimxrt1050_evk.dts d\a\n\nxp_rt.dtsi                                 |   |
| 1            | . /*                                                                                    |   |
| 2            | * Copyright (c) 2016 Intel Corporation                                                  |   |
| 4            | * SPDX-License-Identifier: Apache-2.0                                                   |   |
| 5            |                                                                                         |   |
| 6            | )<br>/ #include /zenhvr h>                                                              |   |
| 8            | #include <device.h></device.h>                                                          |   |
| 9            | ) #include <gpio.h></gpio.h>                                                            |   |
| 10           |                                                                                         |   |
| 11           | underine LED_PORT LED0_OPIO_CONTROLLER                                                  |   |
| 13           |                                                                                         |   |
| 14           | /* 1000 msec = 1 sec */                                                                 |   |
| 15           | #define SLEEP_TIME 1000                                                                 |   |
| 16           | )<br>/ void main(void)                                                                  |   |
| 18           |                                                                                         |   |
| 19           | ) int cnt = 0;                                                                          |   |
| 20           | ) struct device *dev;                                                                   |   |
| 21           | day - dayica gat hinding(LED DODT).                                                     |   |
| 23           | /* Set LED pin as output */                                                             |   |
| 24           | <pre>gpio_pin_configure(dev, LED, GPIO_DIR_OUT);</pre>                                  |   |
| 25           |                                                                                         |   |
| 26           | while (1) {                                                                             |   |
| 27           | gnio nin write(dev. LED, ont % 2):                                                      |   |
| 29           | ) cnt++;                                                                                |   |
| 30           | k_sleep(SLEEP_TIME);                                                                    |   |
| 31           | }                                                                                       |   |
| 32<br>~      | 3                                                                                       |   |
| ~            |                                                                                         |   |
| ~            |                                                                                         |   |
| ~            |                                                                                         |   |
|              |                                                                                         |   |

- samples\basic\blinky\src\main.c
- Same application source code works on many different boards, not just i.MX RT1050-EVKB
- Standard GPIO interface APIs
  - -gpio\_pin\_configure() and gpio\_pin\_write()
- Standard LED macros generated from device tree
  - LED0\_GPIO\_CONTROLLER and LED0\_GPIO\_PIN

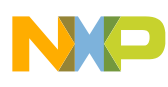

#### i.MX RT1050-EVK Board Device Tree

| 6            | mimxrt10              | 50_evk.dts        | (~\zephyrprojboards\arm\mimxrt1050_evk) - GVIM — 🛛     |
|--------------|-----------------------|-------------------|--------------------------------------------------------|
| <u>F</u> ile | <u>E</u> dit <u>T</u> | ools <u>S</u> ynt | ax <u>B</u> uffers <u>W</u> indow <u>H</u> elp         |
| 9            |                       | 9                 | ଡ଼ା X 🗈 🖻 🏧 🔂 🔂 📥 📥 📥 🖏 🖺 🏹 💷   ? ୨                    |
| s/b          | \b\s\main             | .c b\a\m          | mimxrt1050_evk.dts d\a\n\nxp_rt.dtsi                   |
| 9            | #includ               | e ≺nxp/n          | ¢p_rt.dtsi>                                            |
| 10           | 15                    |                   |                                                        |
| 12           |                       | model =           | "NXP MIMXRT1050-EVK board":                            |
| 13           |                       | compatil          | <pre>ple = "nxp,mimxrt1052";</pre>                     |
| 14           |                       |                   |                                                        |
| 15           |                       | aliases           | {                                                      |
| 16           |                       |                   | <pre>gpio-1= &amp;gpio1</pre>                          |
| 18           |                       |                   | gpio-2= agpio2;<br>gpio-3= &gpio3:                     |
| 19           |                       |                   | gpio-4= &gpio4                                         |
| 20           |                       |                   | <pre>gpio-5= &amp;gpio5</pre>                          |
| 21           |                       |                   | i2c-1 = &i2c1                                          |
| 22           |                       |                   | <pre>uart-1 = &amp;uart1<br/>uart-2 = &amp;uart2</pre> |
| 23           |                       |                   | Uart-3 = &Uarts                                        |
| 25           |                       |                   | sw0 = &user button:                                    |
| 26           |                       |                   | spi-3 = &spi3                                          |
| 27           |                       |                   | eth = ð                                                |
| 28           |                       | };                |                                                        |
| 29           |                       |                   |                                                        |
| 30           |                       | cnosen            | zenbyr console = &uart1:                               |
| 32           |                       |                   | <pre>zephyr,shell-uart = &amp;uart1</pre>              |
| 33           |                       | <b>};</b>         |                                                        |
| 34           |                       |                   |                                                        |
| 35           |                       | sdram0:           | memory@80000000 {                                      |
| 30           |                       |                   | /* Micron MI48LCI6MI6A264-6AII:G */                    |
| 38           |                       |                   | compatible = "mmio-sram":                              |
| 39           |                       |                   | reg = <0x80000000 0x2000000>;                          |
| 40           |                       | };                |                                                        |
| 41           |                       |                   |                                                        |
| 42           |                       | leds {            | samatikla - Venia ladeV.                               |
| 44           |                       |                   | green led: led 0 {                                     |
| 45           |                       |                   | gpios = <&gpio1 9 0>;                                  |
| 46           |                       |                   | label = "User LD1";                                    |
| 47           |                       |                   | };                                                     |
| 48           |                       | };                |                                                        |

- boards\arm\mimxrt1050\_evk\mimxrt1050\_evk.dts
- Defines board hardware components such as LEDs, sensors, and external memories
  - LED node defines GPIO instance and pin
  - Memory nodes define SDRAM and Hyperflash sizes
  - Chosen node selects UART instance for console
- Includes SoC device tree

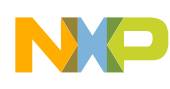

#### i.MX RT1050 SoC Device Tree

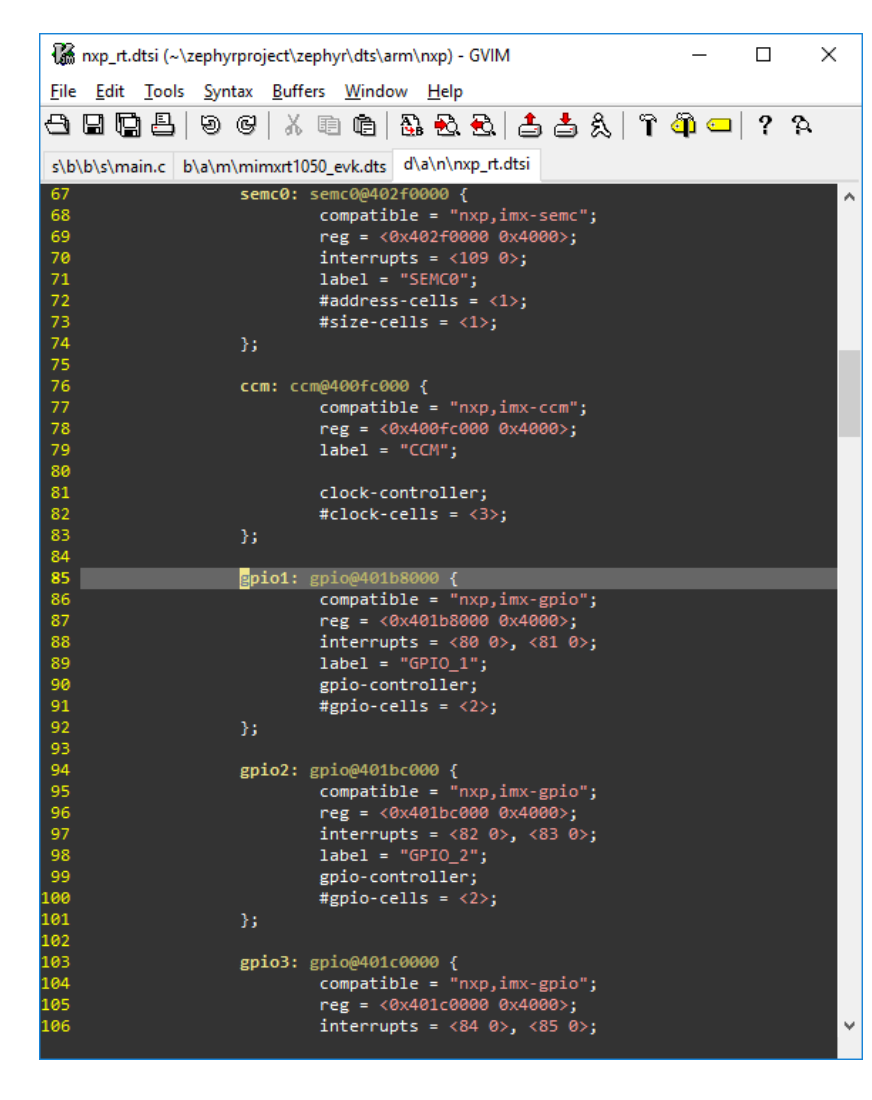

- dts\arm\nxp\nxp\_rt.dtsi
- Defines SoC peripheral addresses, interrupts, and device driver labels
- Clocks properties used by peripheral drivers to configure UART, I2C baud rates

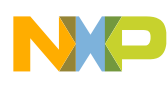

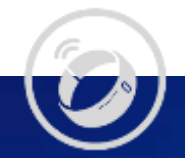

# Exercise #2: Eclipse IDE Debugging

Generate and import an Eclipse IDE project

Create and launch a debug configuration

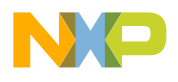

#### Generate an Eclipse IDE Project

- Open a normal command prompt
- Set up the build environment
- > cd %userprofile%\zephyrproject\zephyr
- > zephyr-env.cmd

| _   |     | $\times$ |
|-----|-----|----------|
| ed. |     |          |
|     |     |          |
|     |     |          |
|     |     |          |
|     |     |          |
|     |     |          |
|     | ed. | — □      |

- Move to a directory outside the Zephyr tree. This is required only when generating Eclipse projects
- > cd %userprofile%
- Generate and build an Eclipse project for the hello\_world application
- > west build -b mimxrt1050\_evk %ZEPHYR\_BASE%\samples\hello\_world -
- -G"Eclipse CDT4 Ninja"

#### Import the Eclipse IDE Project

| X Import —                                                                                                    |     |     | × | X                 | Import                                                                        |                                                     | _ |        | >            |
|----------------------------------------------------------------------------------------------------|-----|-----|---|-------------------|-------------------------------------------------------------------------------|-----------------------------------------------------|---|--------|--------------|
| elect<br>Create new projects from an archive file or directory.                                                                                                    | Ľ   |     | 1 | <b>Imp</b><br>Sel | oort Projects<br>lect a directory to sear                                     | ch for existing Eclipse projects.                   |   |        |              |
| Select an import wizard:                                                                                                    |     |     | _ | •                 | Select root directory:                                                        | C:\Users\nxa17364\build                             |   | Brows  | e            |
| type filter text                                                                                                    |     |     | ^ | O:<br>Pro         | Select archive file:<br>jects:                                                |                                                     | ~ | Brows  | e            |
| <ul> <li>Existing Projects into Workspace</li> <li>File System</li> <li>Import projects(s) from XML description</li> </ul>                                                                                                    |     |     |   |                   | ☑ hello_world@bui                                                             | ild (C:\Users\nxa17364\build)                       |   | Select | All<br>† All |
| <ul> <li>□ Preferences</li> <li>□ Projects from Folder or Archive</li> <li>&gt; ▷ C/C++</li> <li>□ C/C++ Executable</li> <li>2 C/C++ Project Settings</li> <li>□ Existing Code as Makefile Project</li> <li>&gt; ▷ CVS</li> <li>&gt; ▷ Git</li> </ul> |     |     | ļ |                   | ntions                                                                        |                                                     |   | Refre  | sh           |
| > 😕 Install                                                                                                    |     |     | ~ |                   | ] Search for nested pro<br>] Copy projects into w<br>] Hide projects that all | ojects<br>vorkspace<br>ready exist in the workspace |   |        |              |
| ? < Back Next > Finish                                                                                                    | Can | cel |   |                   | /orking sets<br>] Add project to work<br>Vorking sets:                        | cing sets                                           | ~ | New    |              |

?

< Back

Next >

Finish

Cancel

- Open MCUXpresso IDE
- From the File menu, select Import...
- Select Existing Projects into Workspace
- Select Next
- Select Browse and navigate to your build directory
- Select Finish

Warning: Do not check Copy projects into Workspace

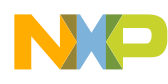

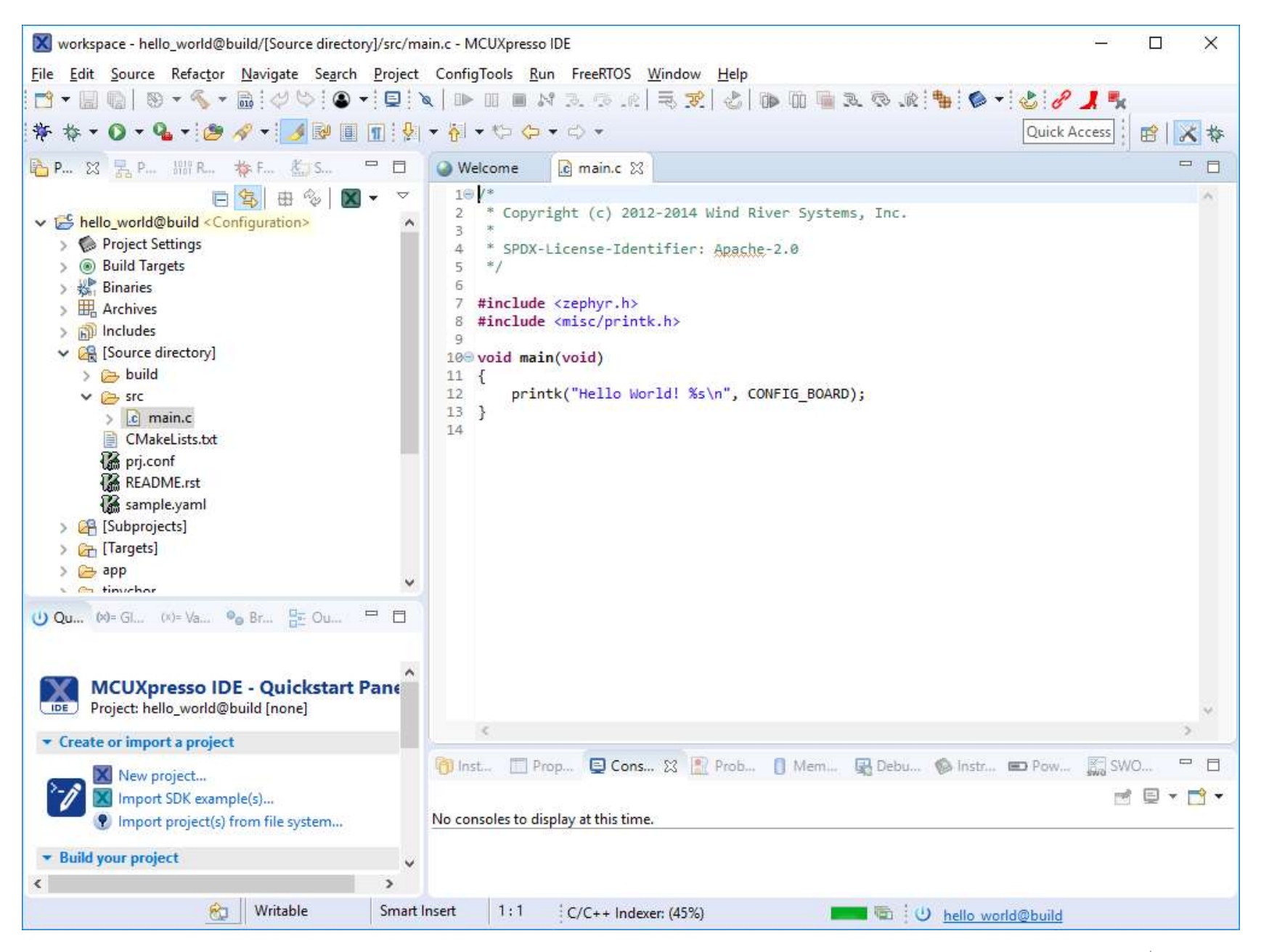

#### Create a New Debug Configuration

| 🔀 Debug Configurations                                                                                                    |                                                                                                    |       | ×     |
|----------------------------------------------------------------------------------------------------|----------------------------------------------------------------------------------------------------|-------|-------|
| Create, manage, and run configurat                                                                                                    | tions                                                                                                    |       | Ť     |
| C/C++ (NXP Semiconductors) I C/C++ (NXP Semiconductors) I C/C++ Atach to Application C/C++ Postmontem Debugger C/C++ Remote Application C/C++ Remote Application C/C++ Remote Application C/C++ Remote Application C/C++ Remote Application C/C++ Remote Application C/C++ Remote Application C/C++ Remote Application C/C++ Remote Application C/C++ Remote Application C/C++ Application C/C++ Remote Application C/C++ Application C/C+++Application C/C+++Application C/C+++Application C/C+++Application C/C+++Application C/C+++Application C/C++++++++++++++++++ | Configure launch settings from this dialog:<br>Press the 'New' button to create a configuration of the selected type.<br>Press the 'Dubicate' button to copy the selected configuration.<br>Press the 'Delete' button to remove the selected configuration.<br>Press the 'Diete' button to configure filtering options.<br>Edit or view an existing configuration by selecting it.<br>Configure launch perspective settings from the <u>Perspectives</u> preference page. |       |       |
| 0                                                                                                    |                                                                                                    | Debug | Close |

- From the Run menu, select Debug Configurations...
- Select GDB SEGGER J-Link-Debugging, and click the New button
- Warning: Do not select GDB SEGGER Interface Debugging

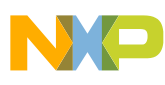

#### J-Link Debug Configuration: Main

| e filter text                                                                                                    |                                                                                                    | Name zephyr hello_world                                 |                   |            |                |         |  |
|----------------------------------------------------------------------------------------------------|----------------------------------------------------------------------------------------------------|---------------------------------------------------------|-------------------|------------|----------------|---------|--|
| C/C++ (NKP Semiconductors)       Project:         C/C++ Application       Browse.         C/C++ Remote Application       Growse.         C/C++ Remote Application       C/C++ Application:         C/C++ Remote Application       Search Project.         GDB ProCD Debugging       Search Project         GDB ProCD Debugging       Search Project         GDB ProCD Debugging       Build (if required) before launching         Build Configuration       Use Active         GDB SEGGER Interface Debugging       Enable auto build         GDB SEGGER Interface Debugging       Enable auto build         GDB SEGGER Interface Debugging       Enable auto build         GDB SEGGER Interface Debugging       Enable auto build         Java Appletation       Enable auto build         Java Application       Use workspace settings         Launch Group       Lsunch Group         Launch Group       Sal         XSL       XSL                                                                                                    | pe filter text                                                                                                    | Main 🚯 Debugger 🐌 Startup 🤤 Sour                        | ce Common 😤 SVD P | Path       |                |         |  |
| C(C++ Application     C(C++ Application     Disable auto build     C(C++ Application     Disable auto build     (Disable auto build     (Use workspace settings     Configure Workspace Settings     Sil                                                                                                    | C/C++ (NXP Semiconductors)                                                                                                    | Project:                                                |                   |            |                |         |  |
| <ul> <li>C/C++ Postmortem Debugging</li> <li>C/C++ Remote Application</li> <li>GDB Hardware Debugging</li> <li>GDB PopOCD Debugging</li> <li>GDB PopOCD Debugging</li> <li>GDB SEGGER Interface Debugging</li> <li>GDB SEGGER Interface Debugging<td>C/C++ Application</td><td>hello_world@build</td><td></td><td></td><td>1</td><td>Browse.</td></li></ul> | C/C++ Application                                                                                                    | hello_world@build                                       |                   |            | 1              | Browse. |  |
| C/CC++ Remote Application         C/DB Hardware Debugging         C/DB Hardware Debugging         C/DB PEMicro Interface Debugging         C/DB SEGGER Interface Debugging         C/DB SEGGER Interface Debugging         C/DB SEGGER Interface Debugging         C/DB SEGGER Interface Debugging         C/DB SEGGER Interface Debugging         C/DB SEGGER Interface Debugging         C/DB SEGGER Interface Debugging         C/DB SEGGER Interface Debugging         C/DB SEGGER Interface Debugging         D/DB SEGGER Interface Debugging         D/DB SEGGER Interface Debugging                                                                                                    | C/C++ Postmortem Debugger                                                                                                    | 94f C/C++ Application:                                  |                   |            |                |         |  |
| GOB OpenOCD Debugging       Yenables       Search Project.       Bjowse.         GOB PyOCD Debugging       GOB SEGGER J-Link Debugging       Build (if required) before launching       Build Configuration:       Use Active         GOB SEGGER J-Link Debugging       Disable auto build       Disable auto build       Disable auto build       Image: Search Project.       Bjowse.         Image: Start Applet       Java Application       Lunch Group       Disable auto build       Obsable auto build       Image: Search Project.       Bild Configure Workspace Settings         Image: Start Applet       Java Application       Kamote Java Application       Vise workspace settings       Configure Workspace Settings         Image: Start Applet       XSL       XSL       Start Applet       Start Applet       Start Applet         Image: Start Applet       XSL       Start Applet       Start Applet       Start Applet       Start Applet         Image: Start Applet       XSL       Start Applet       Start Applet       Start Applet       Start Applet         Image: Start Applet       XSL       Start Applet       Start Applet       Start Applet       Start Applet         Image: Start Applet       Start Applet       Start Applet       Start Applet       Start Applet       Start Applet         Image: Start Applet                                                                                                    | C/C++ Remote Application                                                                                                    | zephyr/zephyr.elf                                       |                   |            |                |         |  |
| CoB PEMicro Interface Debugging CoB PyCCD Debugging CoB PyCCD Debugging CoB PyCD Debugging CoB PyCB Debugging CoB PyCB Debug                                                                                                    | GDB OpenOCD Debugging                                                                                                    |                                                         |                   | Yariables  | Search Project | Browse. |  |
| E: Gob PyCLD Debugging         G GDS QEMU Debugging         G GDS SEGGER Interface Debugging         E: Java Applet         D Java Application         E: Launch Group         Launch Group         Launch Group         Launch Group         XSL                                                                                                    | GDB PEMicro Interface Debugg     GDB PFMicro Interface Debugging     GDB SEGGEN Undebugging     GDB SEGGER I-Link Debugging     GDB SEGGER I-Link Debugging     GDB SEGGER I-Link Debugging     Java Applet     Java Applet     Java Applet     Java Applet     Launch Group     Launch Group     Launch Group     XSL | Build (if required) before launching                    |                   |            |                |         |  |
| GDB SEGGER Interface Debugging     GDB SEGGER I-Link Debugging     GDB SEGGER I-Link Debugging     Java Applet     Java Applet     Java Application     Launch Group (Deprecated)     Remote Java Application     XSL                                                                                                    |                                                                                                    | Build Configuration: Use Active                         |                   |            |                | 13      |  |
| Image: Configure Workspace Settings         Image: Split         Image: Application         Launch Group         Launch Group (Deprecated)         Remote Java Application         XSL                                                                                                    |                                                                                                    | O Enable auto build                                     | ODisable          | auto build |                |         |  |
| I Java Applet<br>I Java Applet<br>Lunch Group<br>Lunch Group (Deprecated)<br>Remote Java Application<br>X SSL                                                                                                    |                                                                                                    | Use workspace settings     Configure Workspace Settings |                   |            |                |         |  |
|                                                                                                    |                                                                                                    |                                                         |                   |            |                |         |  |

- Select the Main tab and configure the following settings:
- Project: hello\_world@build
- C/C++ Application: zephyr/zephyr.elf

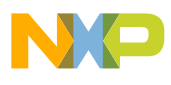

#### J-Link Debug Configuration: Debugger

| III X   E 3/ *                                                                                                   | Neme: cephyr bello   | world                 |                                        |                                |                     |                             |
|----------------------------------------------------------------------------------------------------|----------------------|-----------------------|----------------------------------------|--------------------------------|---------------------|-----------------------------|
| pe filter text                                                                                                   | M n 参 Debugg         | ger 👂 St              | artup) 😜 Source 🎹 🕻                    | ommon 📆 SVD Path               |                     |                             |
| C/C++ (NXP Semiconductors)<br>C/C++ Application                                                                  | J-Link GDB server so | etup<br>GDB server le | scally                                 | Connect to runnin              | ng target           |                             |
| C/C++ Postmortem Debugger                                                                                        | Executable path:     | \$[jlink_pat]         | h)/\$(jlink_gdbserver)                 |                                | Brows               | e Variables                 |
| C/C++ Remote Application                                                                                         | Actual executable:   | C:/Program            | n Files (x86)/SEGGER/JLi               | nk_V644h///LinkGD8ServerCL.e   | ne.                 |                             |
| GDB OpenOCD Debugging                                                                                            |                      | (to change            | t use the <u>global</u> or <u>work</u> | space preferencer mages or the | project properties  | page)                       |
| GDB PEMicro Interface Debugg                                                                                     | Device name:         | MCIMXRT               | 1052                                   | 1                              | Suppor              | ted device name             |
| ODB PyOCD Debugging     GDB QEMU Debugging     GDB SEGGER Interface Debugging     GDB SEGGER Interface Debugging | Endianness           | () Little             | OBig                                   | 1                              |                     | 19902                       |
|                                                                                                    | Connection           | @ 058                 | 0                                      | USB 9                          | erial or IP name/ad | idness)                     |
|                                                                                                    | Interface            | (  Auto               | O Adaptive (1) En                      |                                |                     |                             |
| I Java Applet                                                                                                    | GDR                  | 1224                  |                                        | EU UTE                         |                     |                             |
| Java Application                                                                                                 | SHO and              | 2001                  |                                        | CT Natify down                 | landr. 🖂 laitialina | samistary on star           |
| Launch Group     Launch Group (Deprecated)                                                                       | Telnet port          | 2333                  |                                        | ⊡ Local host o                 | inly Silent         | regiaters on star           |
| V XSL                                                                                                    | Log file:            | [                     |                                        |                                | 000 100410          | Browse.                     |
| × X5L                                                                                                    | Other options:       | -singlerun            | -strict -timeout 0 -nogs               |                                |                     | All All and a second second |
|                                                                                                    | Allocate consol      | e for the GDI         | 8 server                               | Allocate console for s         | emihosting and SV   | VO                          |
|                                                                                                    | GDB Client Setup     |                       |                                        |                                |                     |                             |
|                                                                                                    | Executable name:     | C:\nxp\M0             | UXpressolDE_10.3.1_22                  | 3%ide/tools/bin/arm-none-eab   | i-gdb.exe Brows     | e Variables                 |
|                                                                                                    | Actual executable:   | C:\mp\M0              | UXpressolDE 10.3.1 223                 | S\ide\tools\bin\arm-none-eab   | i-gdb.exe           | intere the second second    |
|                                                                                                    | Othersections        | 1                     |                                        |                                |                     |                             |

- Select the Debugger tab and configure the following settings:
- Device name: MCIMXRT1052
- GDB Client Executable name: C:\nxp\MCUXpressoIDE\_10.3.1\_22 33\ide\tools\bin\arm-none-eabigdb.exe
- Uncheck Allocate console for semihosting and SWO

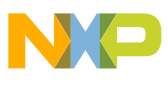

#### J-Link Debug Configuration: Startup

|                               | Neme: zephyr hello world                               |
|-------------------------------|--------------------------------------------------------|
| pe filter test                | 👔 Main 🅸 Debugg 🜗 Startup 🙀 urce 🔟 Common 🐕 SVD Path   |
| C/C++ (NXP Semiconductors)    | Initialization Commands                                |
| C/C++ Attach to Application   | Initial Reset and Halt Type: Low speed: 1000 kHz       |
| C/C++ Postmortem Debugger     | JTAG/SWD Speed:  Auto  Adeptive  Fixed kHz             |
| C/C++ Remote Application      | Enable flash breakpoints                               |
| GDB OpenOCD Debugging         | Enable seminosting Contra routed to: Finnet Up6 cont   |
| GDB PEMicro Interface Debugg  | Linable and Chomed o He and red o He has the           |
| GDB PyOCD Debugging           | 1                                                      |
| GDB SEGGER Interface Debuggi  |                                                        |
| E GDB SEGGER J-Link Debugging |                                                        |
| Java Applet                   | Load Symbols and Executable                            |
| Java Application              | Use project binany tenhor eff                          |
| Launch Group                  | Ollustie Barfatter.                                    |
| Remote Java Application       | Contract Products                                      |
| NT XSL                        | Symbols offset (hex):                                  |
|                               | Core executione     (a) Use project binance replace of |
|                               | Othefie Distance Distance                              |
|                               |                                                        |
|                               | executable offset (nex)                                |
|                               | Runtime Options                                        |
|                               | AM application (reload after each reset/restart)       |
|                               |                                                        |

- Select the Startup tab
- Uncheck Enable semihosting
- Uncheck Enable SWO

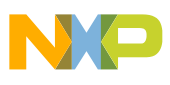

#### J-Link Debug Configuration: SVD Path

| EX 63.                                                                                                    | Nerrie; | zephyt hello_world                                 |        |                 |
|----------------------------------------------------------------------------------------------------|---------|----------------------------------------------------|--------|-----------------|
| pe filter text                                                                                                    | D Me    | n 🕸 Debugger 🕼 Startup 💱 Source 🔟 Comm. 📢 SVD Path |        |                 |
| C/C++ (NXP Semiconductors)                                                                                                    | SVD     | ile (used by the peripheral registers viewer)      |        |                 |
| C/C++ Attach to Application     C/C++ Postmontem Debugger     C/C++ Remote Application     GDB Hardware Debugging     GDB OpenOCD Debugging     GDB OPENCTO Interface Debugging     GDB SEGGER Link Debugging     GDB SEGGER Link Debugging     Java Applet     Java Applet     Java Applet     Java Applet     Java Applet     Aunch Group     Launch Group     Remote Java Application     XSL | File    |                                                    | Browse | <u>nanaties</u> |
|                                                                                                    | -       | Reg                                                | vert   | Apply           |

- Select the SVD Path tab and configure the following settings:
- SVD file path: C:\Users\NXPTraining\zephyrproj ect\zephyr\ext\hal\nxp\mcux\devic es\MIMXRT1052\MIMXRT1052.x ml
- Select Debug to start the debugger!

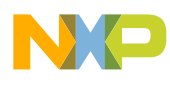

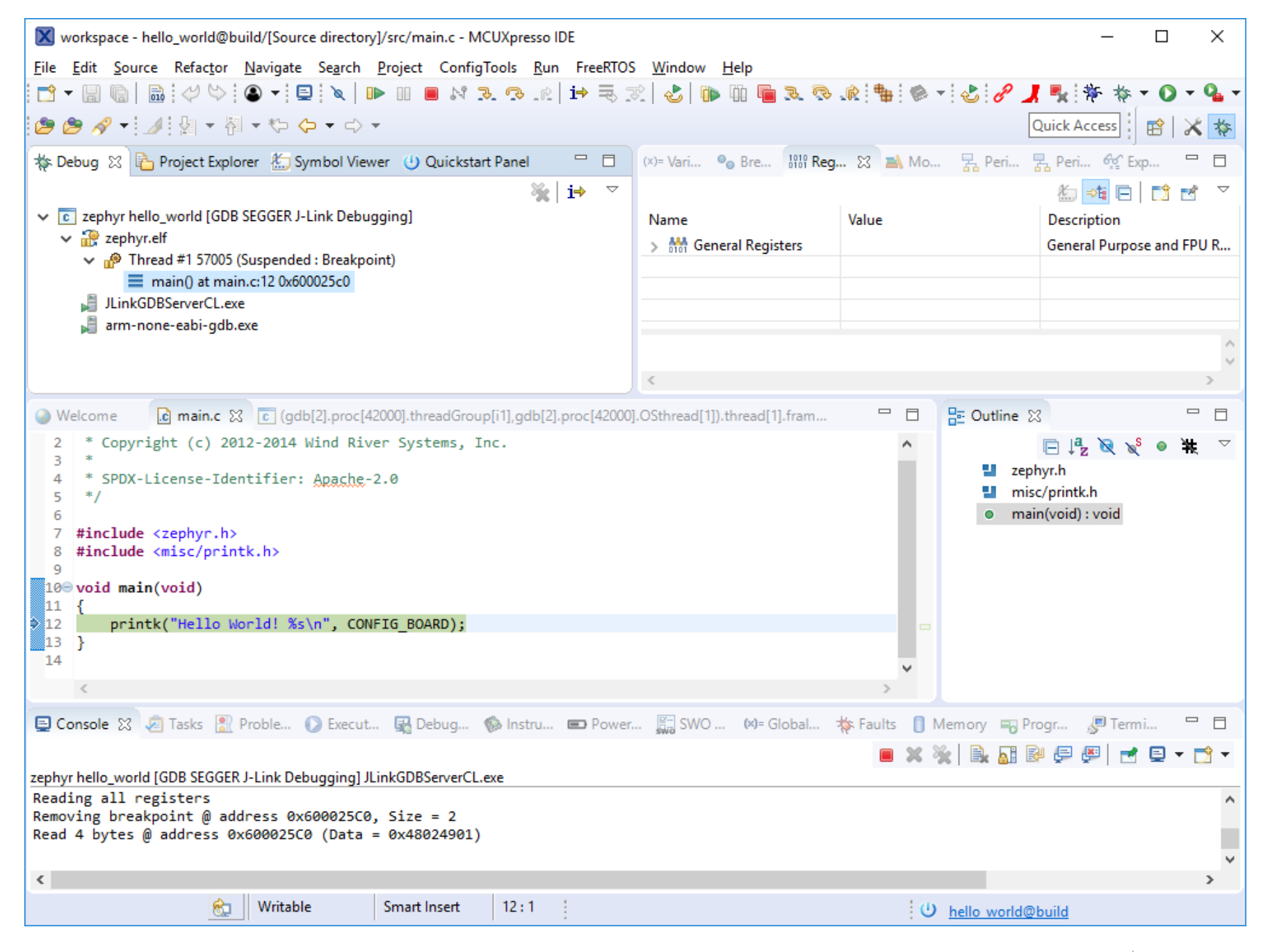

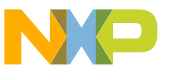

#### **Open a Serial Terminal**

| hug 10 Project Explorer 12 1 Symbol                                                     |               | ernindi                |               | S. Perip-      | Perp. Altape. "                    |
|-----------------------------------------------------------------------------------------|---------------|------------------------|---------------|----------------|------------------------------------|
| hello_world@build < Configuration>                                                      | Choose term   | ninal: Serial Terminal | ~             |                | Description                        |
| Project Settings                                                                        | Settings      |                        |               | -              |                                    |
| Binaries                                                                                | Serial port:  | COM16                  | ~             |                |                                    |
| El Includes                                                                             | Paul antas    | 115000                 |               |                |                                    |
| (Source directory)                                                                      | Baud rate:    | 115200                 | ~             |                | 0                                  |
| > 😝 build                                                                               | Data size:    | 8                      | ~             |                | 8                                  |
| name 👔 mainte 22 🛄 main() at r                                                          | Parity:       | None                   | ~             | 1 St Outline   |                                    |
| * Copyright (c) 2012-2014 Wind                                                          | Stop bits:    | 1                      | ~             |                | El <sup>4</sup> z ≷ × • ₩ **       |
| */<br>#include <zephyr.h></zephyr.h>                                                    | Encoding:     | Default (ISO-8859-1)   | ~             |                | misc/printich<br>main(void) : void |
| <pre>#include smisc/printk.ho void main(void) {     printk("Helio World! %s\n", }</pre> | , ?           | ОК                     | Cancel        |                |                                    |
| 3                                                                                       |               |                        |               | >              |                                    |
| nsole 🖉 Tasks 🖹 Proble 🔘 Exec                                                           | Jan Termi_ 88 | Debug 🔞 Instru 📼 Power | SWO 149- Glob | oal 🐌 Faults [ | Memory 43 Progr. 19 1              |
|                                                                                         |               |                        |               | 5              | MIDE R. DIE                        |

- From the Window menu, select Show View->Terminal
- Select the Terminal tab in the bottom third of the window
- Select Open a Terminal
- Enter serial port settings as shown (COM number may be different)

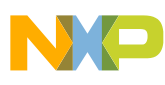

#### **Run the Application**

| 🔀 workspace - hello_world@build/[Source directory]/src/main.c - MCUXpress                                                                                                    | o IDE         |                                |            | -                                                | - 0                            | x     |
|----------------------------------------------------------------------------------------------------|---------------|--------------------------------|------------|--------------------------------------------------|--------------------------------|-------|
| File Edit Source Refactor Navigate Search Reject ConfigTools R                                                                                                    | un FreeRTO    | S Window Help                  | a          | - 3814                                           |                                | • q • |
| 💩 🍘 🛷 • 1 3 1 9 1 • 51 • 52 62 •                                                                                                    |               |                                |            | Quick Acce                                       |                                | XP    |
| 💠 Debug 12 🐁 Project Equilities 🖉 Symbol Viewer 🙂 Quickstart Panel                                                                                                    |               | Advised. No Sec. 115 Re        | 9. 17 m Ma | - Bren Rom                                       | Of top.                        |       |
| <ul> <li>cephyr helio_world [GDB SEGGER J-Link Debugging]</li> <li>cephyr.eff</li> <li>Thread #1 \$7005 (Running : User Request)</li> <li>JinkGDBServerCLese</li> <li>mm-none-eabi-gdb.oxe</li> </ul> | t <b>i•</b> = | Name<br>> ## General Registers | Value      | dia en<br>Descript<br>General I                  | e Ci t<br>ion<br>Purpose and F | r ₹   |
|                                                                                                    |               | ()<br>(4                       |            |                                                  |                                |       |
| E mains (2) (2 apa; din 3 [2] main() at main.c.12 0x000025c0                                                                                                    |               |                                | = <b>D</b> | St Outline 10                                    |                                | - 5   |
| <pre>* SPCX-License-Identifier: Apache-2.0 * */ * #include crephyr.h&gt; # #include crephyr.h&gt; # #include ceisc/printk.h&gt; # ***********************************</pre>                           |               |                                |            | 2 zephych<br>2 misc/printk.h<br>9 main(void) : v | eid                            |       |
| 11 }                                                                                                    |               |                                |            |                                                  |                                |       |
| 3                                                                                                    |               |                                | >          |                                                  |                                |       |
| 🖸 Console 🥭 Taska 🛃 Proble 🔘 Execut 🖉 Termi 11 🐼 Debug                                                                                                    | . Gelester    | - Dever. ESWO -                | M+ Global  | Faults    Memory =                               | Progr.                         | H (1) |
|                                                                                                    |               | 100                            |            | 🖸 M   In B                                       | ATI IN 1                       | n ø   |
| COM16 12<br>Booting Zephyr OS zephyr-v1.14.0 *****<br>Wello World! wimart1050_evk                                                                                                    |               |                                |            |                                                  |                                |       |
| ConnectedISO-8859-1)                                                                                                    | 1             |                                | 1.0        | belle world@build                                |                                | 7     |

## Select Resume to run the application

• See in the terminal:

Hello World! mimxrt1050\_evk

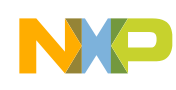

## Exercise #3: Display and Graphics with LittlevGL Integration

Build and flash an LCD application

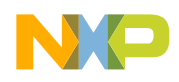

#### Build and Flash LittlevGL

- Open a normal command prompt
- Set up the build environment
- > cd %userprofile%\zephyrproject\zephyr
- > zephyr-env.cmd
- Build the LittlevGL sample application

> west build -b mimxrt1050\_evk -d build\lvgl samples\gui\lvgl

- Flash it to the board
- > west flash -d build\lvgl
- See "Hello world!" on the LCD

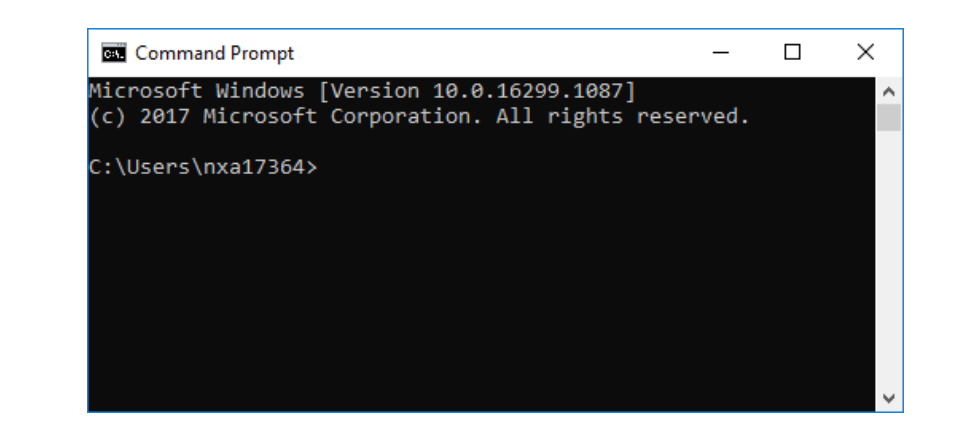

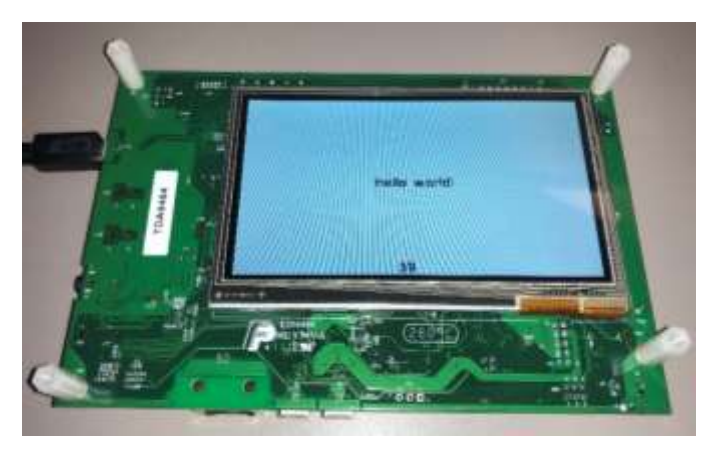

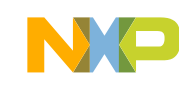

## Exercise #4: Configuration and Memory Footprint

Examine flash/ram footprint with rom\_report and ram\_report

Change the configuration and rebuild

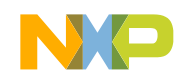

#### **Examine Memory Footprint**

- Open a normal command prompt
- Set up the build environment
- > cd %userprofile%\zephyrproject\zephyr
- > zephyr-env.cmd
- Move to the LittlevGL sample application build directory
- > cd build\lvgl
- Run reports to see flash and ram memory footprints
- > ninja rom\_report
- > ninja ram\_report

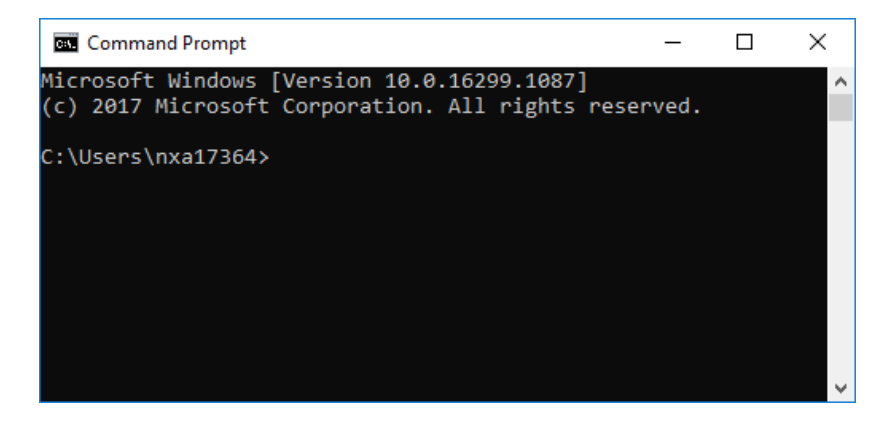

| Command Prompt                                                                                                    |          |           | 0 | ×  |
|----------------------------------------------------------------------------------------------------|----------|-----------|---|----|
| log_list_init                                                                                                    | 1.4      | 219.9     |   |    |
| log_msg.c                                                                                                    | 486      | 0.61%     |   |    |
| and weather the second second s | -54<br>- | 6.67%     |   |    |
| log_msg_pet                                                                                                    | 26       | 0.14300   |   |    |
| log_msg_texchap_data_get                                                                                                    | . 14     | 0.02%     |   |    |
| log_msg_hexdump_data_op                                                                                                    | 164      | 0.1162    |   |    |
| log_msg_nargs_get                                                                                                    | 1.91     | 0.015     |   |    |
| log_msg_no_space_handle                                                                                                    | - E      | 0.005     |   |    |
| log_msg_pool_init                                                                                                    | 12       | 0.02%     |   |    |
| log_msg_put                                                                                                    | ja       | 0.055     |   |    |
| log_msg_str_get                                                                                                    | 5.1 C    | 0.0401    |   |    |
| HSB_TTER                                                                                                    | 104      | 0.13%     |   |    |
| log output c                                                                                                    | 1700     | 2.2006    |   |    |
| Durter_artie                                                                                                    | 155      | 0.012     |   | e. |
| EBION Thus enterly                                                                                                    |          | 0.025     |   |    |
| NEWHARD ASINE DESIDE                                                                                                    |          | 0.000     |   |    |
| rolf_ontbut_grobbes_brocent                                                                                                    |          | 0.1405    |   |    |
| log output riusa                                                                                                    | -29      | 10.10.000 |   |    |
| tog buchur and process                                                                                                    | 12       | 10.11005  |   |    |
| tog cutput_timescamp_tred_sec                                                                                                    | 240.     | 0.000     |   |    |
| COLO FUIR                                                                                                    |          | 0.000     |   |    |
| - PERTITIA DOLLAR                                                                                                    | -04      | 0.015     |   |    |
| pretta print                                                                                                    | 201      | 0,355     |   |    |
| perior connection                                                                                                    |          | 0,052     |   |    |
| and malan                                                                                                    | 104      | 0.025     |   |    |
| sto_prim                                                                                                    |          |           |   |    |
|                                                                                                    | 630014   |           |   |    |
|                                                                                                    |          |           |   |    |
| S:\Users\oxa17364\tephyrproject\tephyrbaulld\lwgl>                                                                                                    |          |           |   |    |

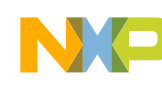

#### Change Configuration and Rebuild

- Open samples\gui\lvgl\prj.conf in a text editor and disable logging CONFIG\_LOG=n
- Open a normal command prompt
- Set up the build environment
- > cd %userprofile%\zephyrproject\zephyr
- > zephyr-env.cmd
- Rebuild the LittlevGL sample application with the new configuration
   > west build -d build\lvql -c
- Move to the LittlevGL sample application build directory and rerun reports
- > cd build\lvgl
- > ninja rom\_report
- > ninja ram\_report

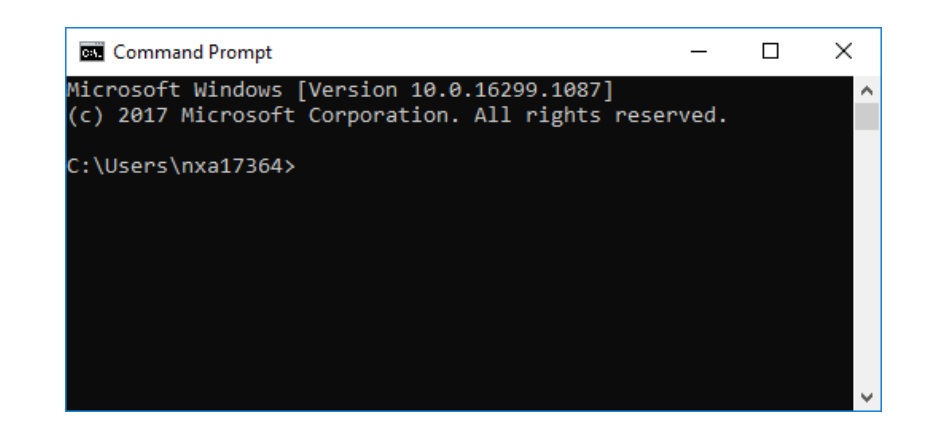

| CONFIG_LOG | ROM (B) | RAM (B) |
|------------|---------|---------|
| Y          | 80044   | 590628  |
| Ν          | 72376   | 588425  |
| Delta      | 7668    | 2203    |

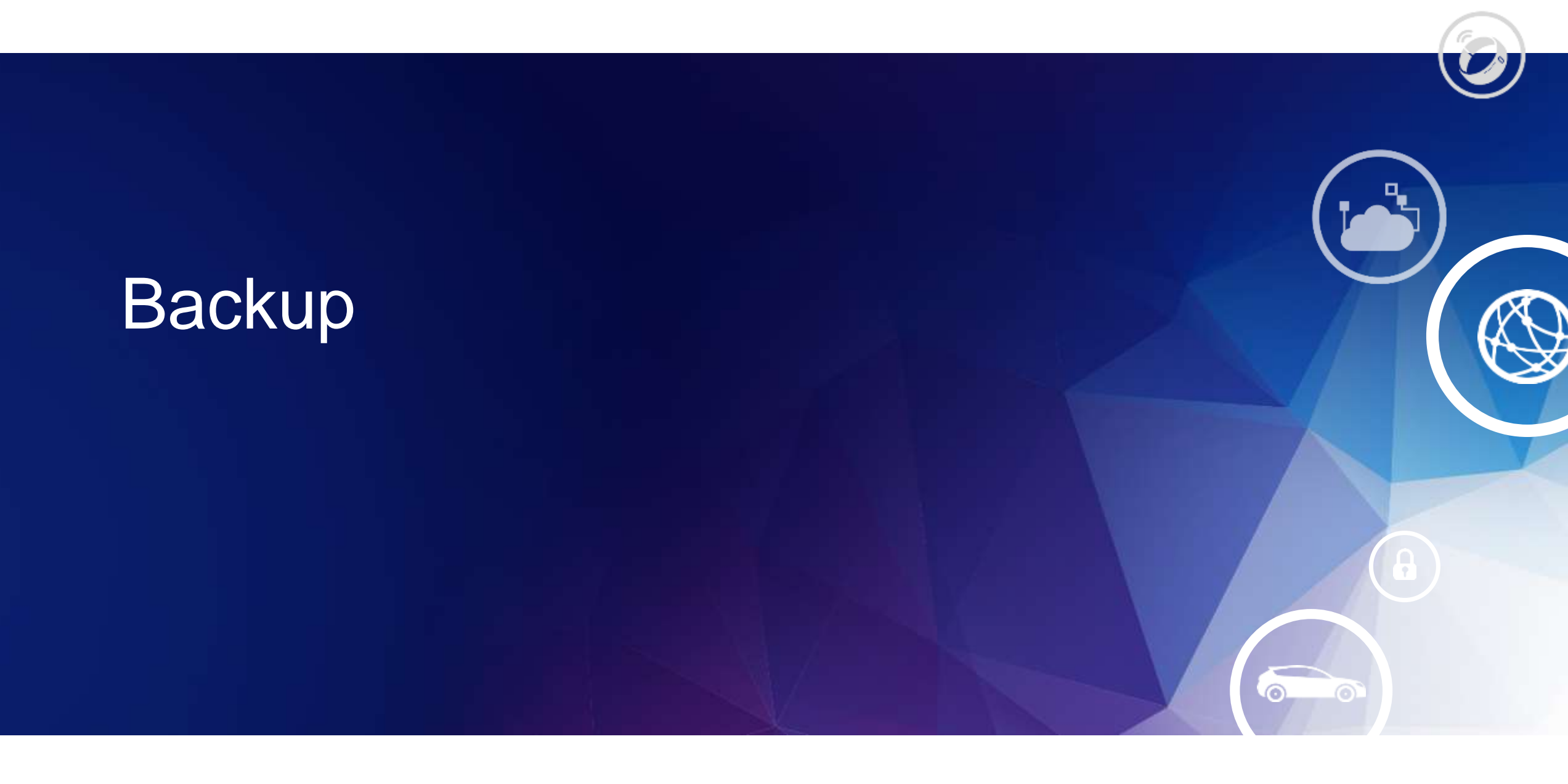

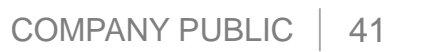

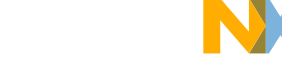

#### References

- <u>https://docs.zephyrproject.org/latest/boards/index.html</u>
- <u>https://github.com/zephyrproject-rtos/zephyr/releases/tag/zephyr-</u> v1.14.0
- <u>https://docs.zephyrproject.org/1.14.0/getting\_started/index.html#build\_and-run-an-application</u>
- <u>https://docs.zephyrproject.org/1.14.0/application/index.html#eclipse-debugging</u>

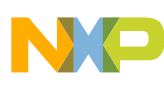

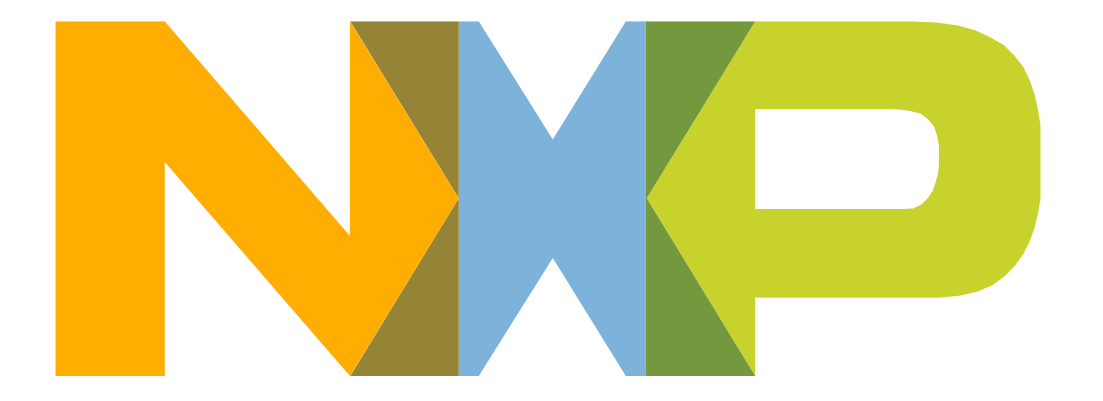

#### SECURE CONNECTIONS FOR A SMARTER WORLD

NXP and the NXP logo are trademarks of NXP B.V. All other product or service names are the property of their respective owners. © 2019 NXP B.V.